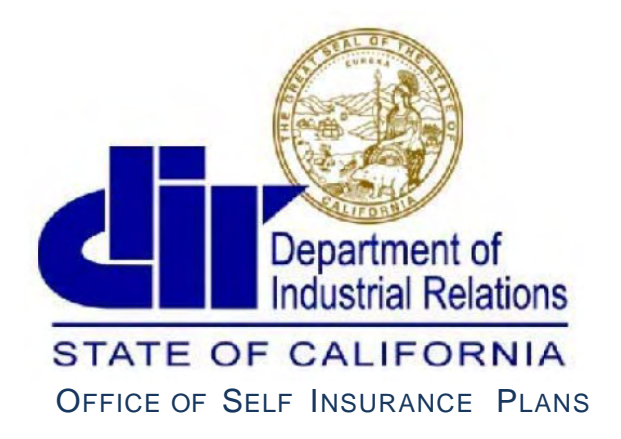

Committed to Providing Exceptional Customer Service

# **OSIP** Online Services Guide

Actuaries

1750 Howe Avenue Suite 215 | Sacramento, CA 95825 | Phone (916) 464-7000 | Fax (916) 464-7007

OSIP@dir.ca.gov | http://www.dir.ca.gov/osip/

Rev.09/18

## What is OSIP Online Services?

OSIP Online Services is where you can electronically submit a growing list of information to the Office of Self Insurance Plans (OSIP). Login to file or amend Actuarial Summaries and Studies, update your profile, or de-select former clients.

Please email OSIP@dir.ca.gov or call (916) 464-7000 if you wish to register with OSIP, or have any questions. Please see the

regulations regarding self insurance plans and our Forms, Publications, and Reports page for updated user guides.

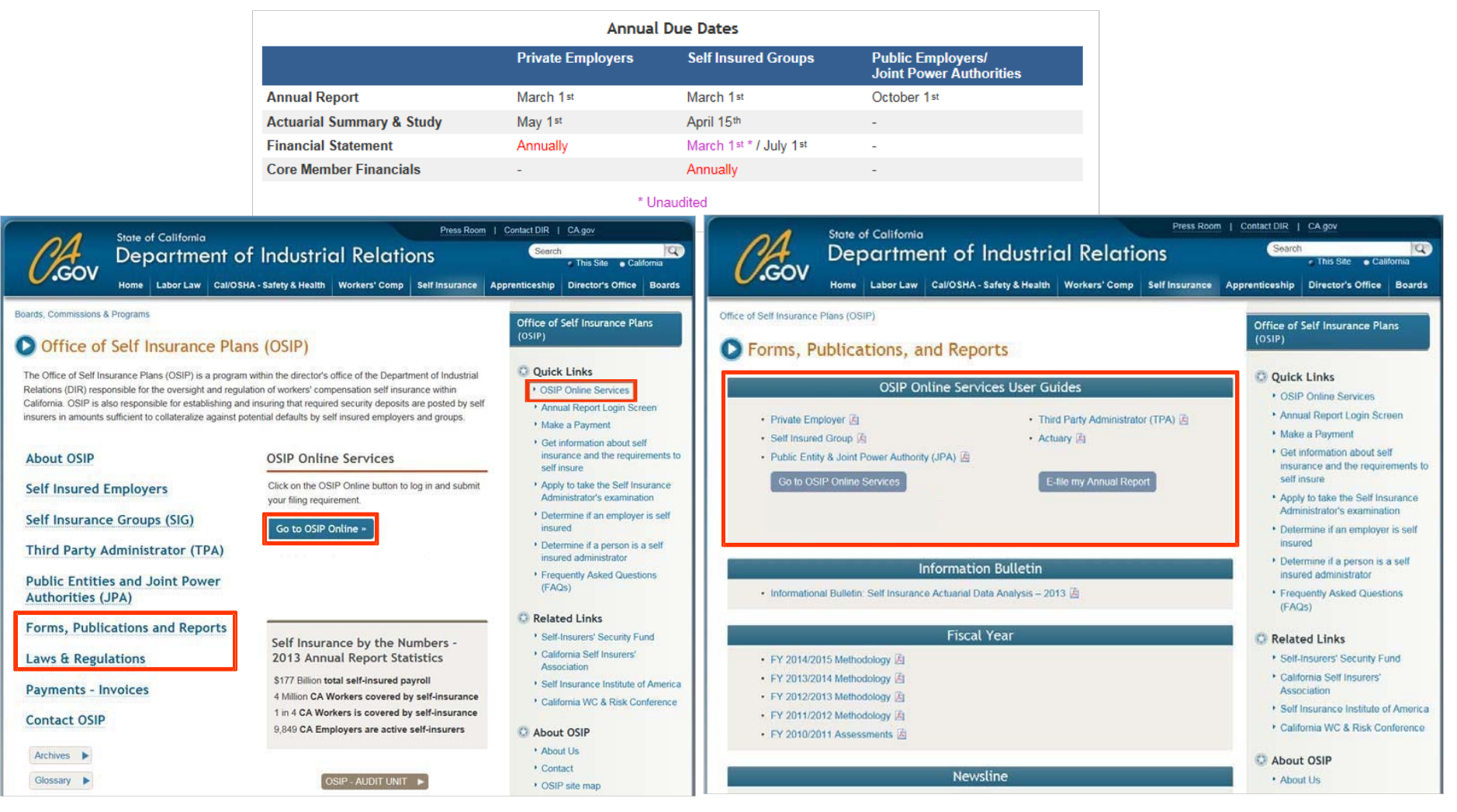

OSIP Online - Actuary User Guide

## **Registering with OSIP**

Email <u>OSIP@dir.ca.gov</u> for a link to the New Actuary Registration form. The following requirements must be certified as true and correct in order to register:

1. The actuary/firm maintains a minimum \$1,000,000 professional liability and errors and omissions coverage. §15209(a)(3).

2. I am independent with no common ownership or financial interest in the entity that is the subject of the actuarial study and summary.

3. I possess current experience making California workers' compensation actuarial projections.

4.1 possess the professional designation of Fellow of the Casualty Actuarial Society (FCAS), or a member of the American Academy of Actuaries (MAAA), or a member of the Society of Actuaries (MSOA) who is qualified to sign a statement of actuarial opinion on loss reserves.

Designations listed in the drop-down menu are the minimum registration requirements as set forth in the California Code of Regulations.

After you submit your completed registration form, you will receive a registration confirmation email with your User ID and Password to access OSIP Online.

| nation<br>r updates. If your p | Middle Initial     | d please email OSIP( | gdir.ca.gov or co<br>Last Name | ontact OSIP at (91      | 6) 464-7000         |
|--------------------------------|--------------------|----------------------|--------------------------------|-------------------------|---------------------|
| nation<br>r updates. If your p | Middle Initial     | d please email OSIP( | gdir.ca.gov or co              | ontact OSIP at (91      | 6) 464-7000         |
| r updates. If your p           | Middle Initial     | d please email OSIP  | gdir ca gov or co              | ontact OSIP at (91      | 6) 464-7000         |
|                                | Middle Initial     |                      | Last Name                      |                         |                     |
|                                |                    |                      |                                | 8                       |                     |
|                                |                    |                      |                                |                         |                     |
|                                | Designation(s)*    |                      |                                |                         |                     |
|                                | Select Designation |                      |                                |                         |                     |
|                                | Primary E-mail *   |                      | Secondar                       | y E-mail                |                     |
|                                |                    |                      |                                |                         |                     |
|                                |                    |                      |                                |                         |                     |
|                                |                    |                      |                                |                         |                     |
|                                |                    |                      |                                |                         |                     |
|                                |                    |                      |                                |                         |                     |
| CI                             | ty                 | State                |                                | Zip code                |                     |
|                                |                    | Select State         | •                              |                         |                     |
|                                | CI                 | Primary E-mail       | City State Select State        | Primary E-mail Secondar | City State Zip code |

OSIP Online – Actuary User Guide

#### Main Menu

You may only submit an Actuarial Summary and Study after you receive an email notification that your client has selected you as their actuary. Click Actuarial Summary & Study to file or amend and note that information cannot be saved and continued at a later time.

Actuarial Summary and Study due dates: Self insurance groups - April 15th Private employers - May 1st

Choose Update My Profile to change any information entered at registration or to change your password.

Choose **De-Select Employer** if you no longer wish to offer a client your services or wish to keep your list of clients up to date. It is not necessary to de-select a client in order for them to select a new actuary.

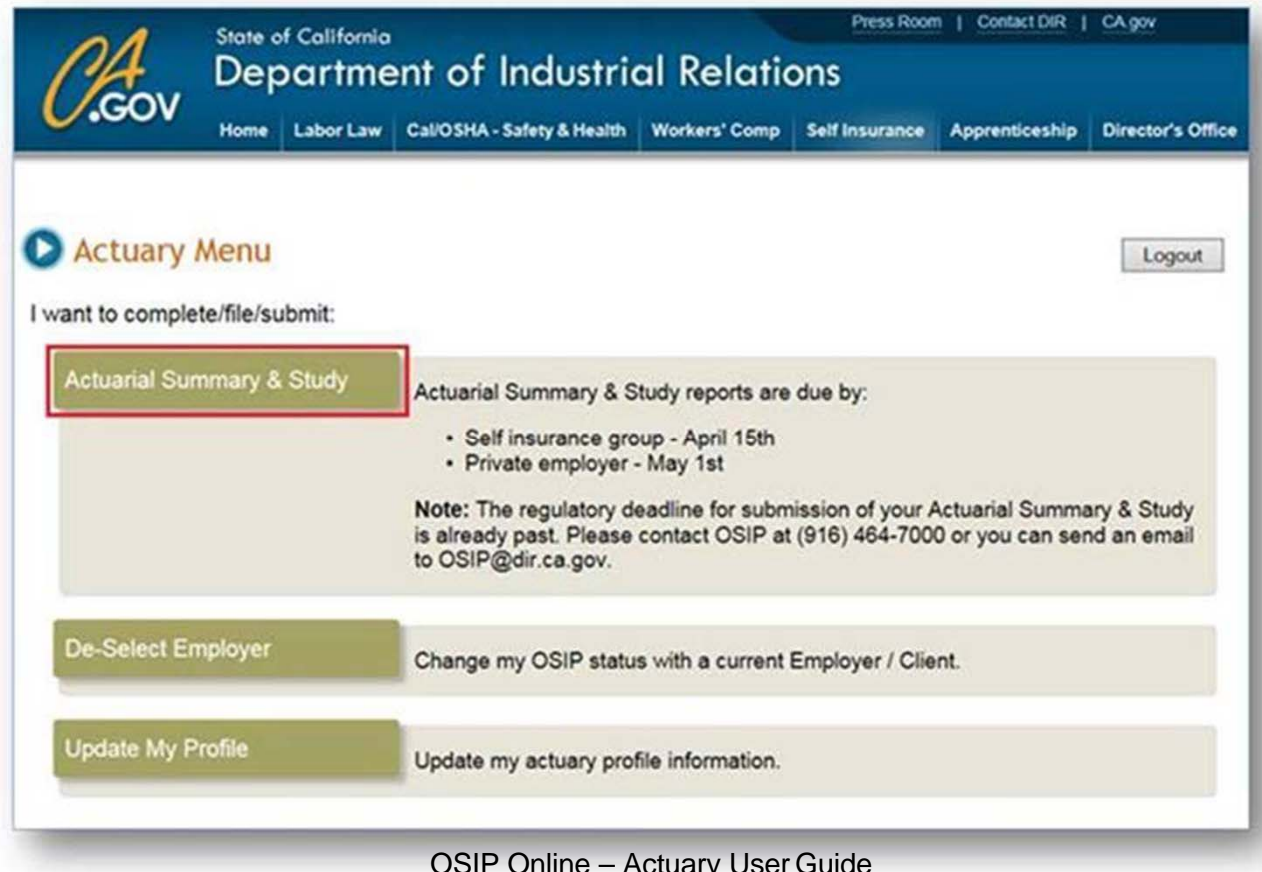

#### Submitting the Actuarial Summary and Study

| Home Labor                                                                                                    | r Law Cal/OSHA - Safety & Health Wo                                                           | rkers' Comp                         | Self Insurance Appren                                       | ticeship Director's Offi                  |
|----------------------------------------------------------------------------------------------------|-----------------------------------------------------------------------------------------------|-------------------------------------|-------------------------------------------------------------|-------------------------------------------|
| Filing Actuarial Su                                                                                                    | many and Study Dacks                                                                          | -                                   |                                                             |                                           |
| Titing Actualiat Su                                                                                                    | miniary and study Facka                                                                       | ige                                 |                                                             | Logout                                    |
| tructions:                                                                                                    |                                                                                               |                                     |                                                             |                                           |
| <ul> <li>Indicates required information</li> </ul>                                                                                                    |                                                                                               |                                     |                                                             |                                           |
| Complete the Actuary Summary                                                                                                    | form below and attach the Actuarial Study                                                     | before clicking                     | the submit button                                           |                                           |
| Submissions must be completed     Ouestion or comments, please of                                                                                                    | d in a single session, work cannot be saved                                                   |                                     |                                                             |                                           |
| - abesion of comments, please (                                                                                                    | an (ero) for food of entail oon gan da.                                                       |                                     |                                                             |                                           |
| Actuarial Summary and                                                                                                    | Study                                                                                         |                                     |                                                             |                                           |
| Please select an e                                                                                                    | mployer from pull down list                                                                   |                                     | Cert#                                                       | Amended 2                                 |
| Contact person                                                                                                    | Phone                                                                                         |                                     | Email                                                       | Transferred (g)                           |
|                                                                                                    |                                                                                               |                                     |                                                             |                                           |
| The following summary informatio                                                                                                    | n is from the attached actuarial study valu                                                   | Entry field                         | mber 31, 2014                                               | mbers only                                |
| Net Liabilities                                                                                                    |                                                                                               | Entry de                            | us below accept whole h                                     | ambers only                               |
| Loss Case Reserves     Allocated Loss Adjustment R                                                                                                    | Evnance (ALAE) Coce Receives                                                                  |                                     |                                                             | 2                                         |
| 3. Incurred But Not Reported (                                                                                                    | IBNR)*                                                                                        |                                     |                                                             | (?)                                       |
| 4. Unallocated Loss Adjustment                                                                                                    | nt Expense (ULAE) Liabilities                                                                 |                                     |                                                             | ?                                         |
| 5. Total Loss & Loss Adjustme                                                                                                    | nt Expense Liabilities                                                                        |                                     |                                                             | ?                                         |
| Ceded Liabilities                                                                                                    |                                                                                               |                                     |                                                             |                                           |
| 6. Total Loss & Loss Adjustme                                                                                                    | nt Expense Liabilities                                                                        |                                     |                                                             | 2                                         |
| a contraction and a contraction of the second second second second second second second second second second se                                                                                                    |                                                                                               |                                     |                                                             |                                           |
| Gross Liabilities                                                                                                    |                                                                                               |                                     |                                                             | (7)                                       |
| 7. Total Loss & Loss Adjustme                                                                                                    | nt Expense Liabilities                                                                        |                                     |                                                             | 1                                         |
| Upload File                                                                                                    |                                                                                               |                                     |                                                             |                                           |
|                                                                                                    |                                                                                               |                                     |                                                             |                                           |
| . The actuarial study clearly identifie<br>. The actuary preparing the attached                                                                                                    | s any excess coverage by carrier, policy yea<br>actuarial study understands that the study r  | r and self-insure<br>nay be used by | d retention, by year, as req<br>the State of California and | uired by §15209(d).<br>the Self Insurers' |
| ecunty Fund to set appropriate colla<br>15209(e).                                                                                                    | teral and deposit amounts, and for any other                                                  | r regulatory purp                   | ose under the regulations,                                  | as required by                            |
| All liabilities in this study and sumn                                                                                                    | nary are for California claims only, §15209(g)<br>of maintains a minimum of \$1,000,000 profe | erinend Kohilitik                   | and owner and owieringer o                                  | ninenn 5152/9/21                          |
| *                                                                                                    |                                                                                               |                                     |                                                             |                                           |
| <ul> <li>ceruity under penalty of perju</li> </ul>                                                                                                    | ury, the above statements to be true and o                                                    | orfect                              |                                                             |                                           |
| Actuary Name                                                                                                    |                                                                                               |                                     | Telephone                                                   |                                           |
| and the second state of the second state of th |                                                                                               |                                     |                                                             |                                           |

Information entered on this summary page <u>cannot</u> be saved and continued later.

 Select your client from the Employer pull down menu. Their certificate number, contact person, phone number, and email address will display. Your client will not be listed if they have not logged in to select your services. Once you are selected you will receive an email confirmation.

Check off **Amend** if this is an amendment. Contact OSIP if you need to amend after the due date.

- 2) Complete the **Net Liabilities** and **Ceded Liabilities** sections, the **Gross Liabilities** will automatically tally. Hover over for definitions.
- Attach a PDF of your study by clicking Upload File. Please email the study to <u>OSIP@dir.ca.gov if</u> your file is larger than 12MB.
- 4) Read the certification statements and check the "I certify under penalty of perjury, the above statements to be true and correct" confirmation box to proceed.
- Confirm your pre-populated profile information is accurate. Return to the main menu to update your profile by clicking Cancel. The information entered on the summary form will not besaved.
- 6) Print will print the form but not the attachment.

**Submit** will file the completed form and attachment with OSIP. A confirmation screen will appear. You and Security Fund will receive a confirmation email with a copy of the completed summary and study. Your client will also receive a confirmation email, but without the summary andstudy.

**Cancel** will bring you back to the Main Menu, your work will not besaved.

#### **De-Select a Former Client**

Choose **De-Select Employer** if you no longer wish to offer a client your services or wish to keep your list of clients up to date. It is not necessary to deselect a client in order for them to select a new actuary.

- 1. From the Main Menu select **De-Select Employer**.
- 2. Select your former client from the drop-down menu.
- 3. Verify that the correct contact information populates, then **Print** a copy for your records.
- 4. Click Submit. Both you and your former client will receive a confirmation email

| tructions:            |                                     |                                             |                   |                       |   |  |
|-----------------------|-------------------------------------|---------------------------------------------|-------------------|-----------------------|---|--|
| Use this fe           | orm if you want to stop filing an a | actuarial summary and study for y           | our client        |                       |   |  |
| · Select the          | self insured employer from the      | drop down menu that you want to             | de-select         |                       |   |  |
| Your char             | nge will be effective immediately   | upon submission                             |                   |                       |   |  |
|                       |                                     |                                             |                   |                       |   |  |
|                       |                                     |                                             |                   |                       |   |  |
| Client En             | nployer Information                 |                                             |                   |                       |   |  |
| Client En             | nployer Information                 |                                             |                   |                       |   |  |
| Client En             | Propert Information                 | elect the current client employe            | you want to de-se | lect                  |   |  |
| Client En             | Prom the drop down menu, s          | elect the current client employe            | you want to de-se | lect                  | # |  |
| Client En             | Prom the drop down menu, s          | elect the current client employed           | you want to de-se | lect<br>Cert<br>E-mai | # |  |
| Client En             | Prom the drop down menu, s          | elect the current client employed           | you want to de-se | lect<br>Cert<br>E-mai | # |  |
| Client En             | Prom the drop down menu, s          | elect the current client employed           | you want to de-se | lect<br>Cert<br>E-mai | # |  |
| Client En<br>Imployer | Prom the drop down menu, s          | elect the current client employed<br>Phone: | you want to de-se | lect<br>Cert<br>E-mai | # |  |

# **Update Your Profile**

The most current information on file will be shown. Update any information that needs to be changed and click **Submit**. You will see a confirmation screen and receive a confirmation email.

You can also change your log in information and password after you have registered.

Updates to your profile are not sent to your clients.

| uctions:                                                                                                    |                                                                                                    |                                                                                                    |                                                                               |                                                                                       |
|----------------------------------------------------------------------------------------------------|----------------------------------------------------------------------------------------------------|----------------------------------------------------------------------------------------------------|-------------------------------------------------------------------------------|---------------------------------------------------------------------------------------|
| * Indicates required information                                                                                          |                                                                                                    |                                                                                                    |                                                                               |                                                                                       |
| a la recentra Managana                                                                                                    |                                                                                                    |                                                                                                    |                                                                               |                                                                                       |
| = Required Information                                                                                                    |                                                                                                    |                                                                                                    |                                                                               |                                                                                       |
| First Name *                                                                                                    | Middle Initial                                                                                                    |                                                                                                    | Last Name                                                                     | *                                                                                     |
| Dana                                                                                                    |                                                                                                    |                                                                                                    | Bradley                                                                       |                                                                                       |
|                                                                                                    |                                                                                                    |                                                                                                    |                                                                               |                                                                                       |
| Title *                                                                                                    | Designation(s)                                                                                                    |                                                                                                    |                                                                               |                                                                                       |
| Principal                                                                                                    | MAAA                                                                                                    | •                                                                                                    |                                                                               |                                                                                       |
|                                                                                                    | *                                                                                                    |                                                                                                    |                                                                               |                                                                                       |
| Phone Number *                                                                                                    | Primary E-mail                                                                                                    | 1                                                                                                    | Secondary                                                                     | E-mail                                                                                |
| (212) 345-8246                                                                                                    | OSIPUATactuary@dir.ca                                                                                                    | OSIPUATactuary@dir.ca.gov                                                                                                   |                                                                               |                                                                                       |
| Firm Location                                                                                                    | City*                                                                                                    | State *                                                                                                    |                                                                               | Zip code *                                                                            |
| 1166 Avenue of the Americas                                                                                               | New York                                                                                                    | NY - New York                                                                                                    | •                                                                             | 10036                                                                                 |
| 1. The actuary/firm maintains a minimu<br>2. I am independent with no common of<br>3. I possess current experience making | um \$1,000,000 professional liability ar<br>ownership or financial interest in the e<br>g California workers' compensation ac<br>ion of Fellow of the Casualty Actuarial | d errors and omission<br>ntity that is the subject<br>tuarial projections.<br>Society (FCAS), or a<br>sign a statement of a | is coverage. §13<br>t of the actuaria<br>member of the J<br>ictuarial opinion | 5209(a)(3).<br>I study and summary.<br>American Academy of Actua<br>on loss reserves. |
| 4.1 possess the professional designation<br>(MAAA), or a member of the Society o                                          | f Actuaries (MSOA) who is qualified to<br>its to be true and correct.                                                                                                    |                                                                                                    |                                                                               |                                                                                       |